## Q 別の図面に要素を貼り付けできない

## A 「基準位置を指定してコピー」を選択します

図面間で要素をコピー/貼り付けする場合、「基準位置を指定してコピー」コマンドを使います。

- 他の図面へ複写する要素を選択します。 1 コンテキストメニュー(右クリック)より[基準位置を指定してコピー]を選択し、選択した要素の基準位置を指定しま す。 フレキシブル枝ダクトの追加
   スパイラル枝ダクトの追加
   サイズの変更 □□ サイスの変 移動 後 後 次 高さ変更 汎用編集 業 削除 後写
  グリップボードへコピー
  グリップボードへコピー

  日 基準位置を指定してコピー 4 ⋬ クイック結合 
   クイック:
   本 分割
   ∃ トリミン・
   ▲ 傾斜

   3 📾 ) ) 分割 トリミング B → 100+
   → サイズ記入
   ■ 端部を省略
   -S- 単線/複線変引
   副 風量の設定 ) ) ) 端部を省略 単線/複線変更 子の他 . ÷ アラウンドビュー
   C G ウィンドウ(
   ブロパティ
   選択の解除 Hi2 ر لم C Gウィンドウ(視点指定) И 1 平面図 S=1/50
  - 2 別の図面で、コンテキストメニューより[貼り付け]を選択します。 指定した基準位置を元に貼り付けできます。

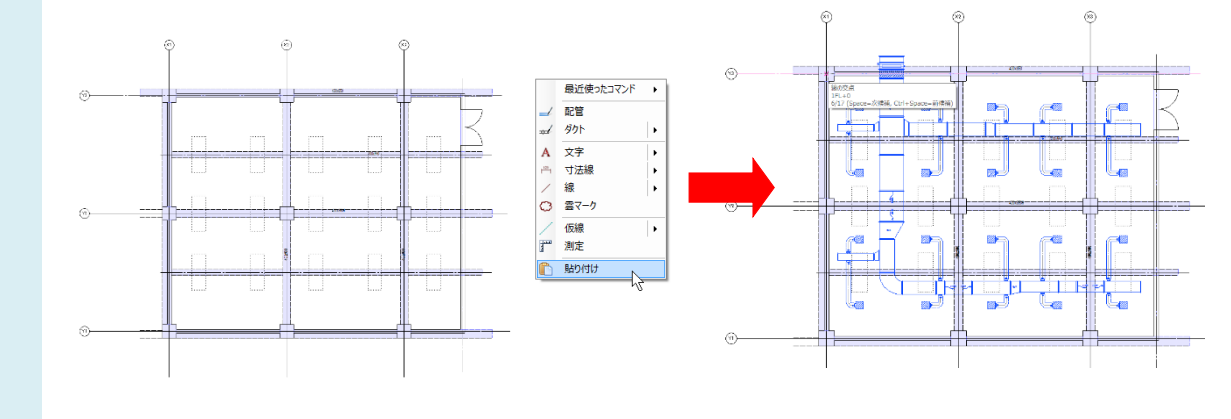

• POINT

要素をコピーするコマンドは3種類あります。

| [複写]           | 同じ図面上で選択した要素を複写します。                             |
|----------------|-------------------------------------------------|
| [クリップボードへコピー]  | 選択した要素をクリップボードへコピーします。基準位置は、最後に選択した要素の基準点になります。 |
| [基準位置を指定してコピー] | 複写する要素の基準位置を指定し、クリップボードへコピーします。                 |